# ACSlicer 用户引导 CN

## 纵维立方切片器

纵维立方切片器基于 Prusa Slicer 开发,具有专为 Anycubic Kobra 系列打印机开发的自定义功能。 更多使用说明可前往官方 wiki 查看,点此前往(wiki.anycubic.com/zh/home)

## 1. 系统要求

#### Windows

- Windows 10 或更高
- Intel<sup>®</sup>Core™i5 6600K 或 AMD Ryzen™" 5 1600 以上处理器
- 内存 >= 8GB, 推荐 16GB; 硬盘空间 >= 2GB
- NVIDIA GeForce GTX1050 或 AMD Radeon RX480 以上显卡配置
- 显卡内存>=1GB

### MacOS

- MacOS 10.15 或更高
- Inte! <sup>®</sup>4核(系统版本10.15)或 Apple M1 4核(系统版本13.0以上)
- 内存 >= 8GB, 推荐 16GB

### 2. 下载和安装

- 软件安装包已放置在 u 盘中,可直接打开进行安装
  - 安装成功后建议先「检查更新」,确定使用最新版本
- 可前往官网下载最新安装包 https://cn.anycubic.com/list/596.html
- 按照分布指南安装 纵维立方切片器

## 3. 安装&配置引导

## 安装

#### • Mac

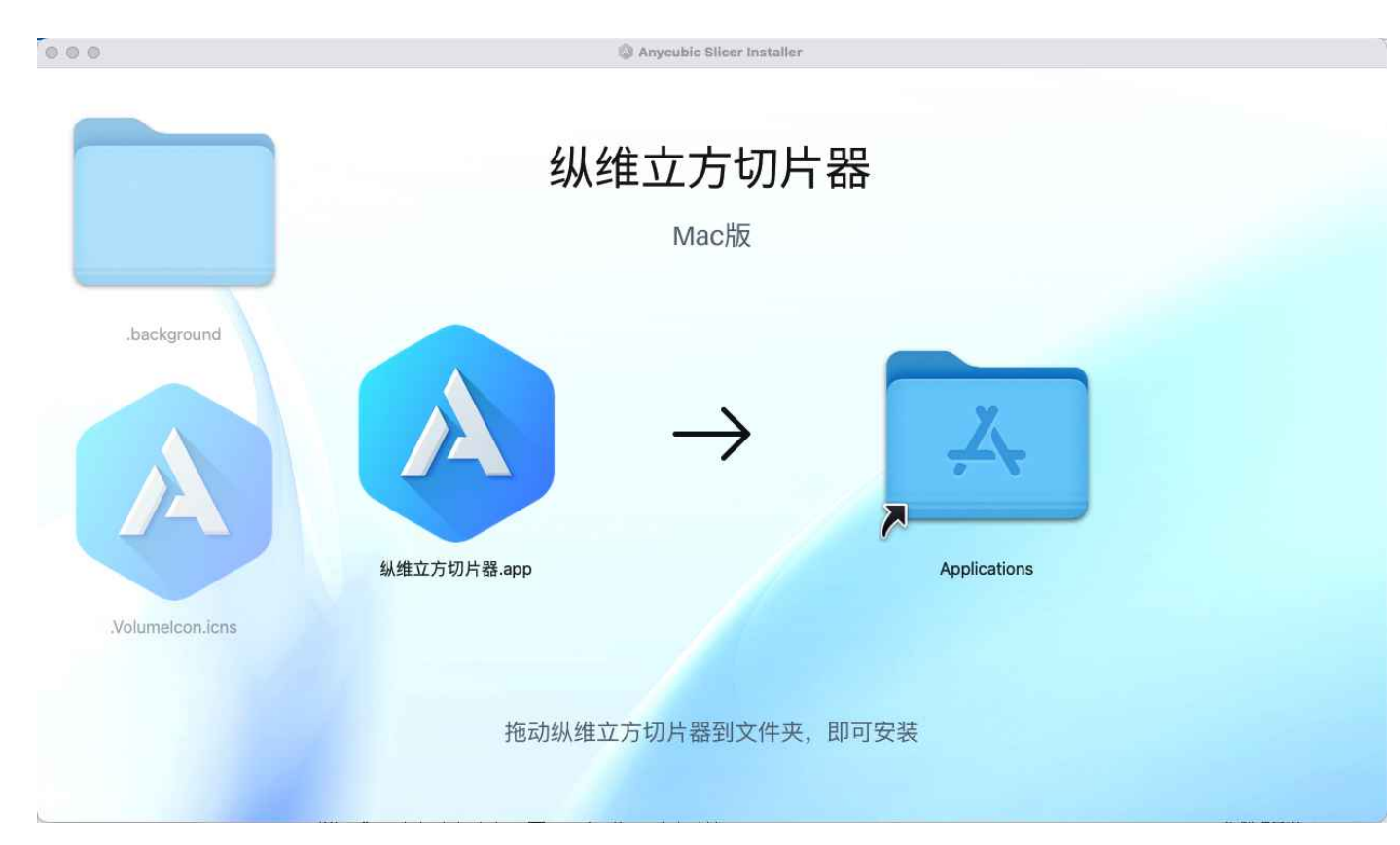

• Windows

| A | Anycubic | FDM | slicer |
|---|----------|-----|--------|
|---|----------|-----|--------|

| Jak              |   |
|------------------|---|
| License Agreemen | t |

| A                           | Please read the following license agreement. You must accept the terms contained in this agreement before continuing with the installation.                                                            |
|-----------------------------|----------------------------------------------------------------------------------------------------|
|                             | GNU AFFERO GENERAL PUBLIC LICENSE                                                                                                    |
|                             | Version 3, 19 November 2007                                                                                                    |
| Copyr<br>Everyd<br>it is no | ight © 2007 Free Software Foundation, Inc. https://fsf.org/<br>one is permitted to copy and distribute verbatim copies of this license document, but changing<br>ot allowed.                           |
| Prean                       | nble                                                                                                    |
| The G<br>works<br>softwa    | NU Affero General Public License is a free, copyleft license for software and other kinds of<br>, specifically designed to ensure cooperation with the community in the case of network server<br>are. |
| I ac                        | cept the license.                                                                                                    |
| Oldo                        | not accept the license.                                                                                                    |
| 19102                       |                                                                                                    |

< Back

Next >

## 配置引导

#### 首次启动切片软件,会启动首次配置助手

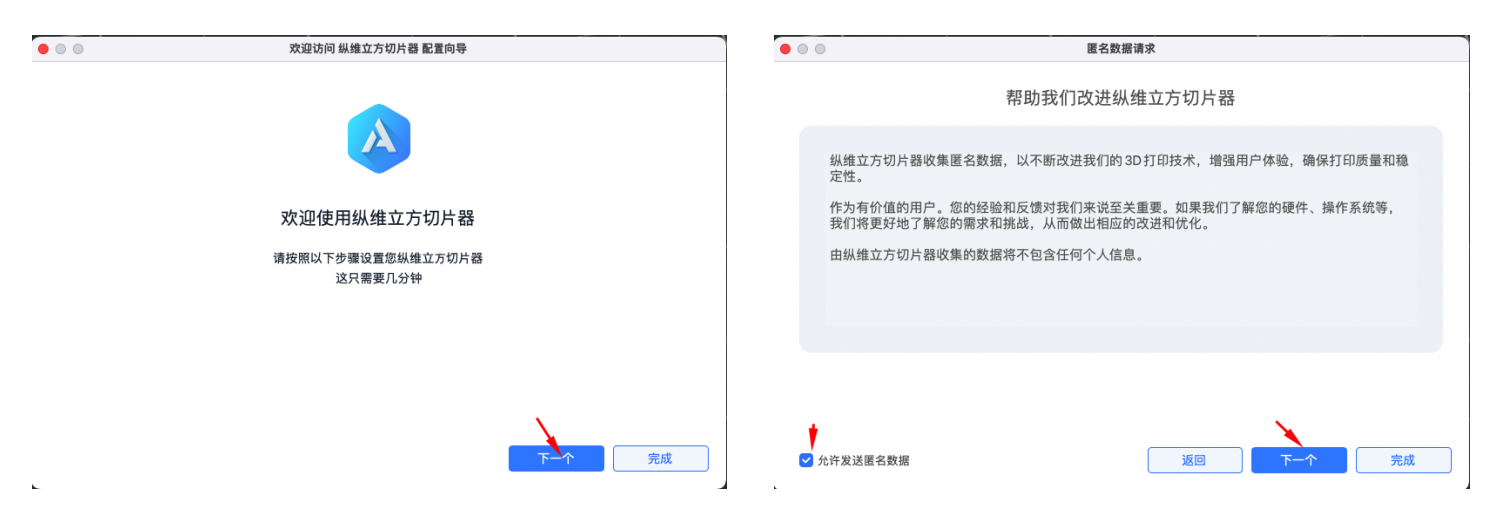

## 选择打印机

选择你当前使用的 Anycubic 打印机

×

Cancel

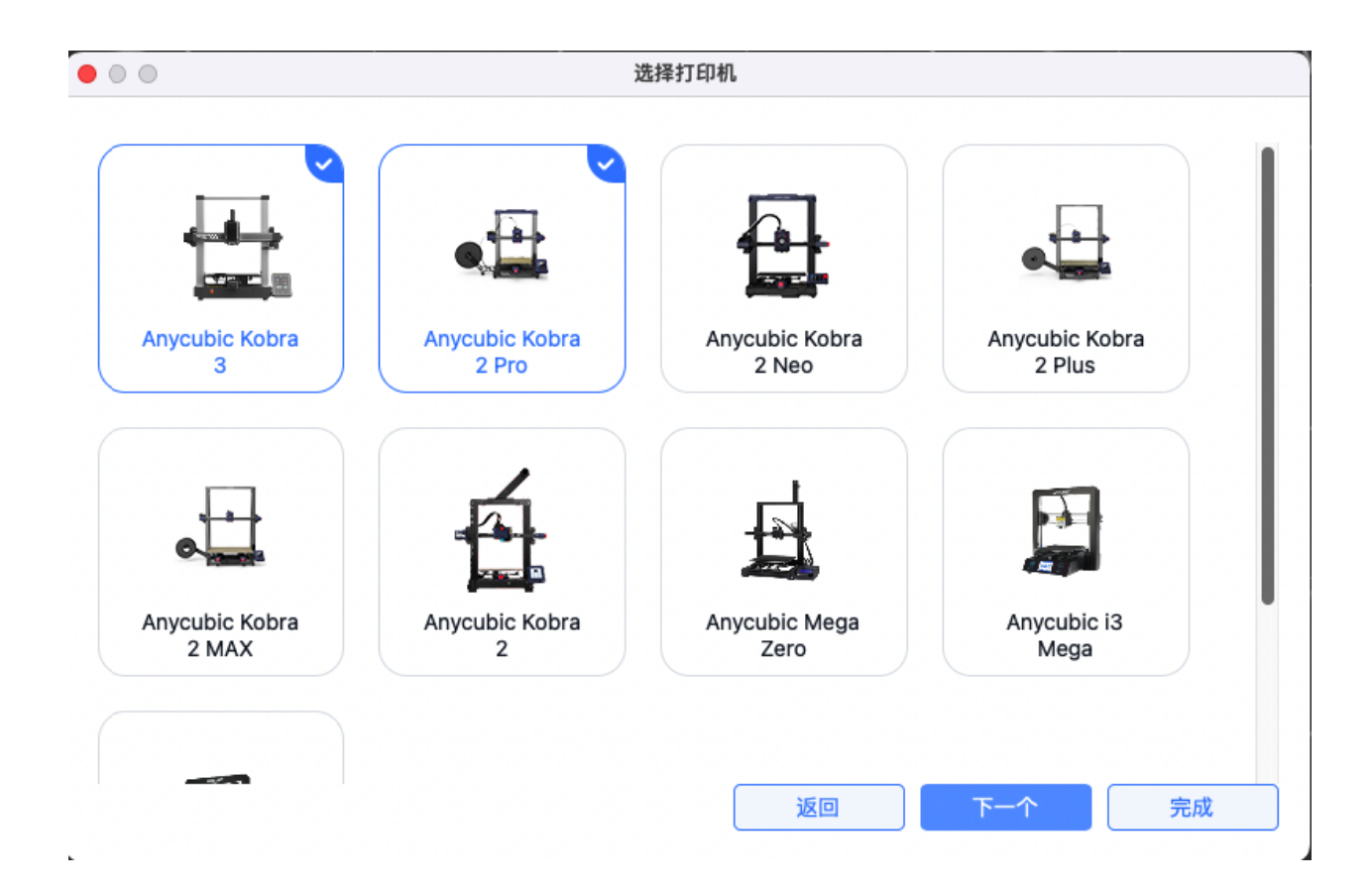

## 选择材料

#### 选择你会使用到的材料类型

| • • •                                     |                      | 选择耗材 |               |    |
|-------------------------------------------|----------------------|------|---------------|----|
| • 打印机                                     |                      |      | • 配置          |    |
| (全部)                                      | Anycubic Kobra 2 Pro |      | Anycubic ABS  |    |
| Anycubic Kobra 3                          |                      |      | Anycubic PETG |    |
| • 类型                                      |                      |      | Anycubic PLA  |    |
| (全部) PLA<br>TPU<br>● 供应商<br>(全部) Anycubic | PETG ABS             |      | Anycubic TPU  |    |
|                                           |                      |      | 返回            | 完成 |

#### 安装网络插件

• 安装之后,才能够使用登录、远程打印、远程控制相关功能

## 4. 首次打印

#### 登录你的账户(非必需)

- 需要你先安装网络插件,才能够使用登录功能。登录后可使用远程打印、远程控制等功能
- 该账号与 Anycubic 官网、MakerOnlie、App、LCD 切片软件打通共用

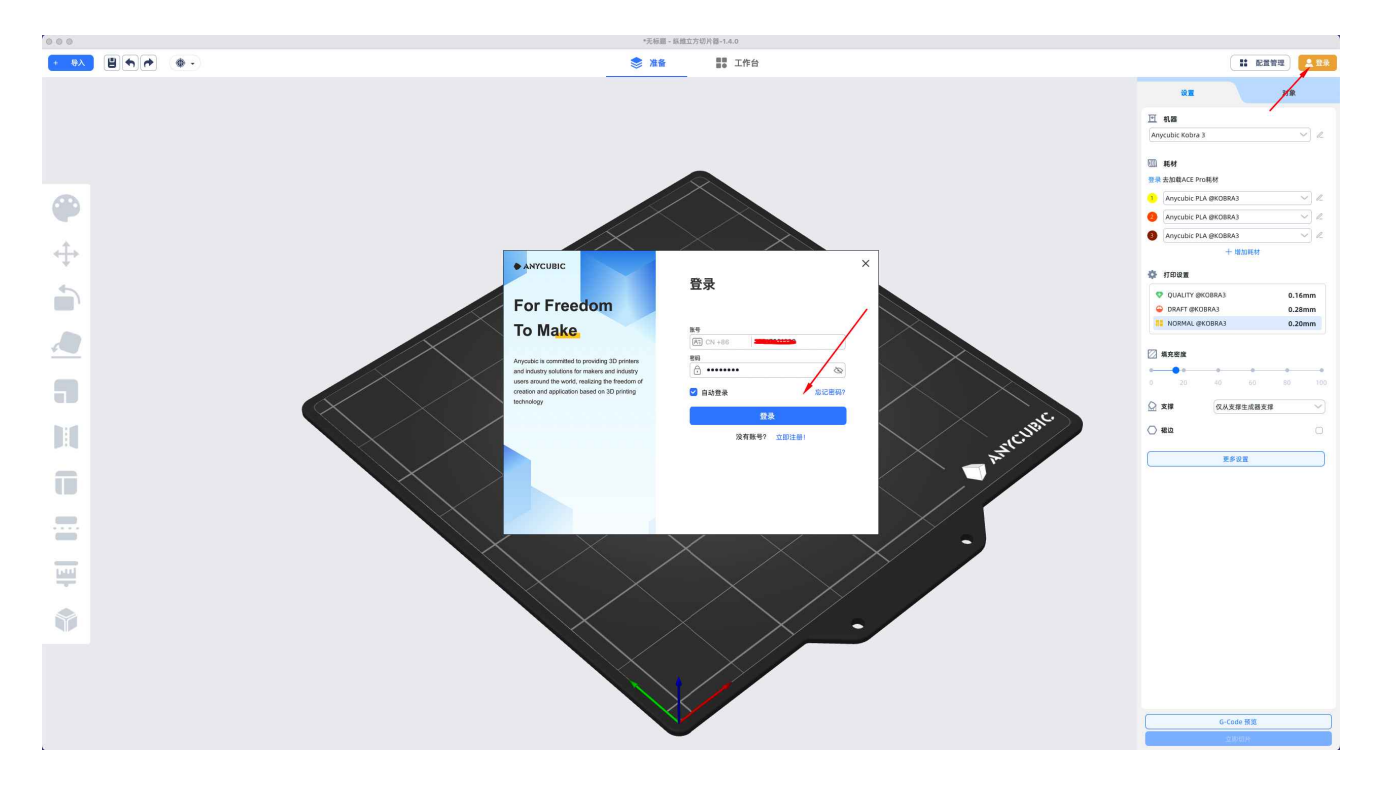

## 导入模型

在准备页,使用「导入」功能以导入模型,支持.3mf.stl.stp.step.amf.obj格式文件

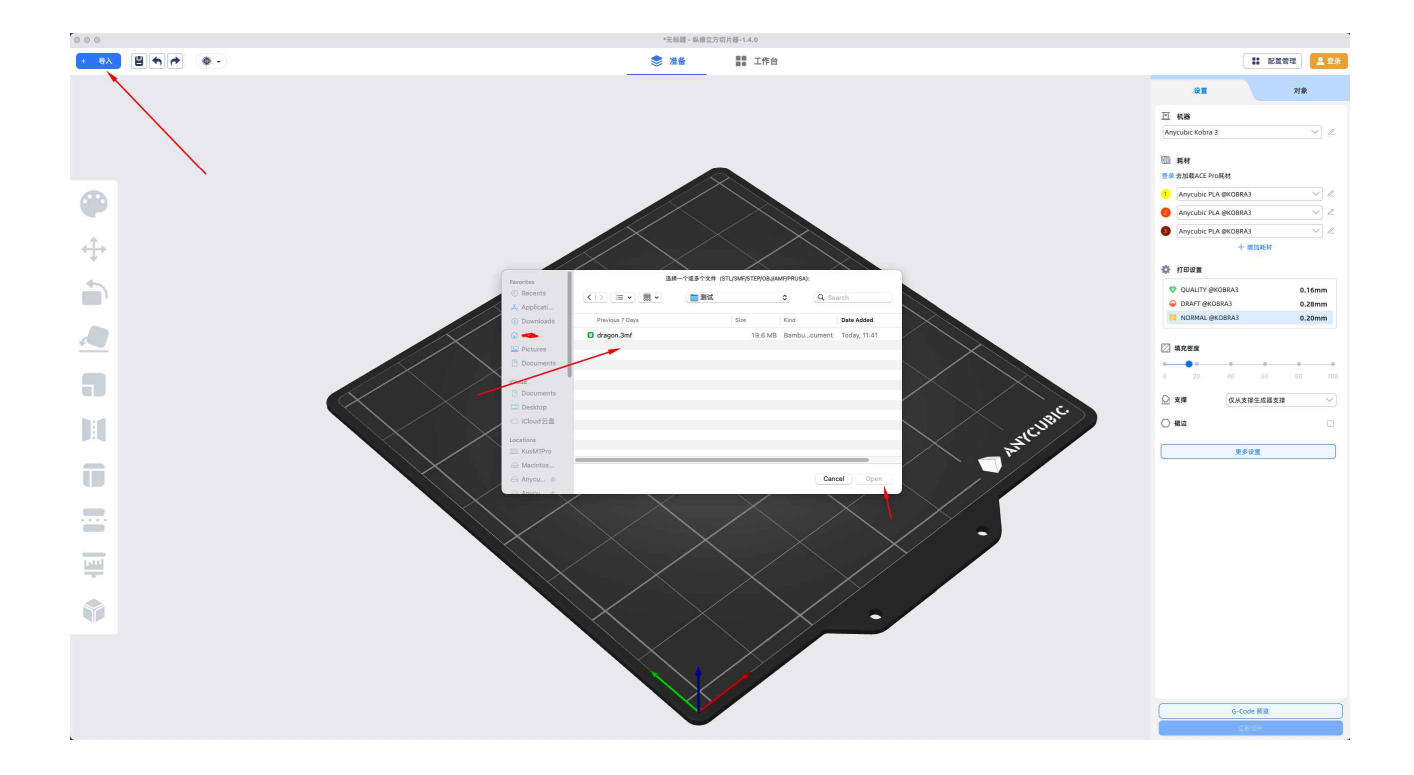

## 选择 打印机/耗材/打印预设

- 进行切片前,需要选择和你打印机、耗材相匹配的打印预设
  - 。 举例,机器选择 Kobra 3,材料选择 Anycubic PLA
- 选择合适的打印层高,对于大多数默认 0.4mm 喷嘴的机器来讲,标准为 0.2mm 层高
- 如果有自定义参数需求,可以点击「更多设置」进行参数调整

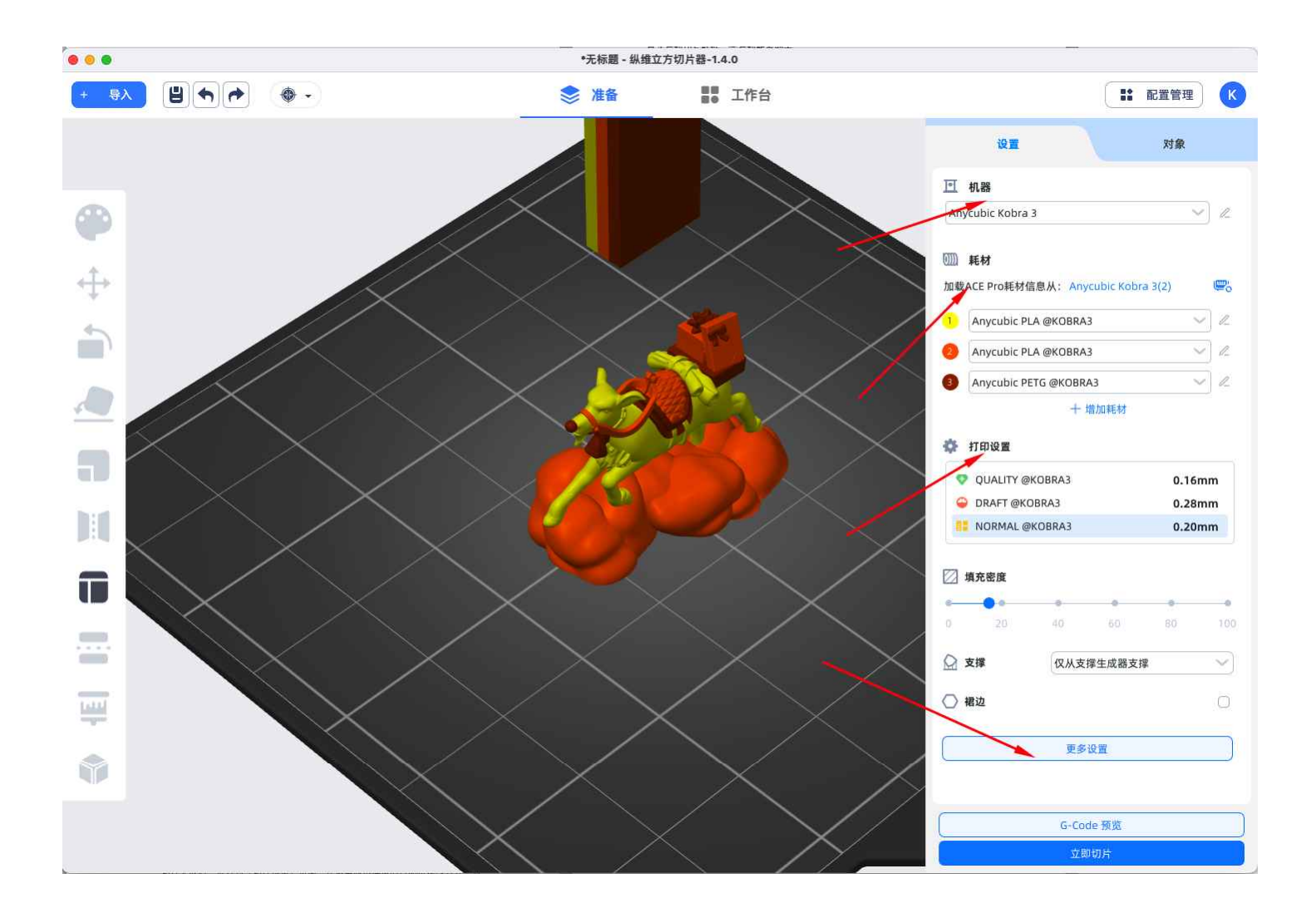

### 切片

- 设置完成后,点击「立即切片」,进行切片工作
- 切片完成后,进入到「切片预览」页面,在这里展示模拟的打印机走线方式,可以在左侧控制栏查 看不同类型走线的分布

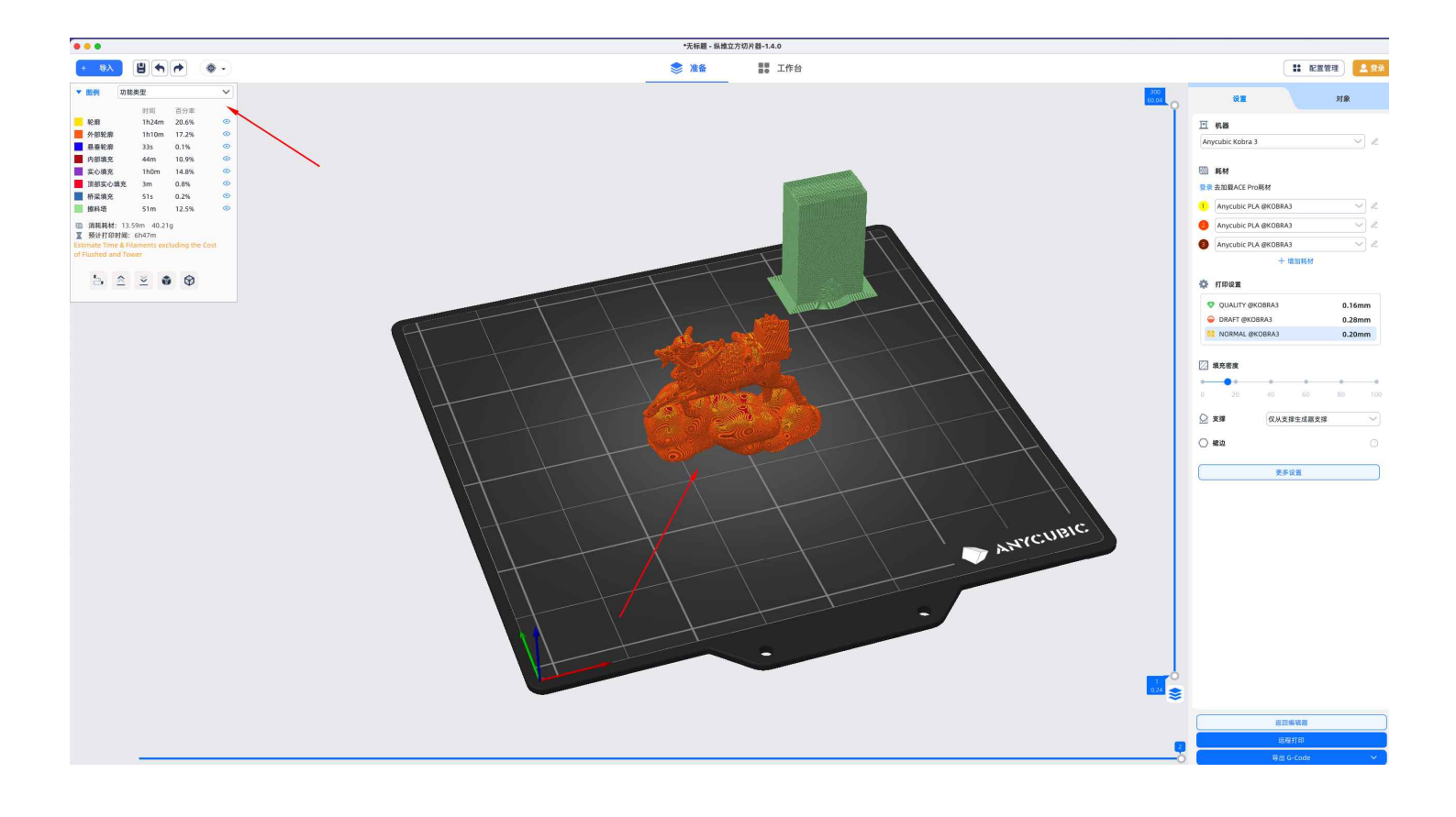

### 导出 Gcode 或直接发起远程打印

- 「导出 Gcode」,将在本地生成一个用于打印机识别进行打印的 Gcode 文件,拷贝到 u 盘,插入 打印机,可正常发起打印
- 要使用「远程打印」,需要先登录,并绑定已有的打印机;选择要使用的打印机,即可远程发起打
  印任务

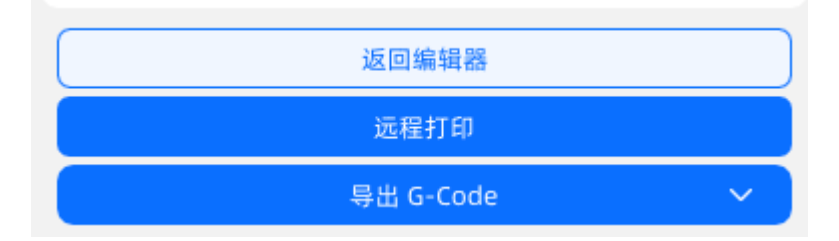

## 5. 远程控制

- 你可以在「工作台」界面,查看所有的打印机列表及打印任务详情,支持打印控制、状态监控。如
  果你安装了摄像头,还可以远程实时查看打印进程
- 注意:需要先安装网络插件并登录账号,才可以使用该功能

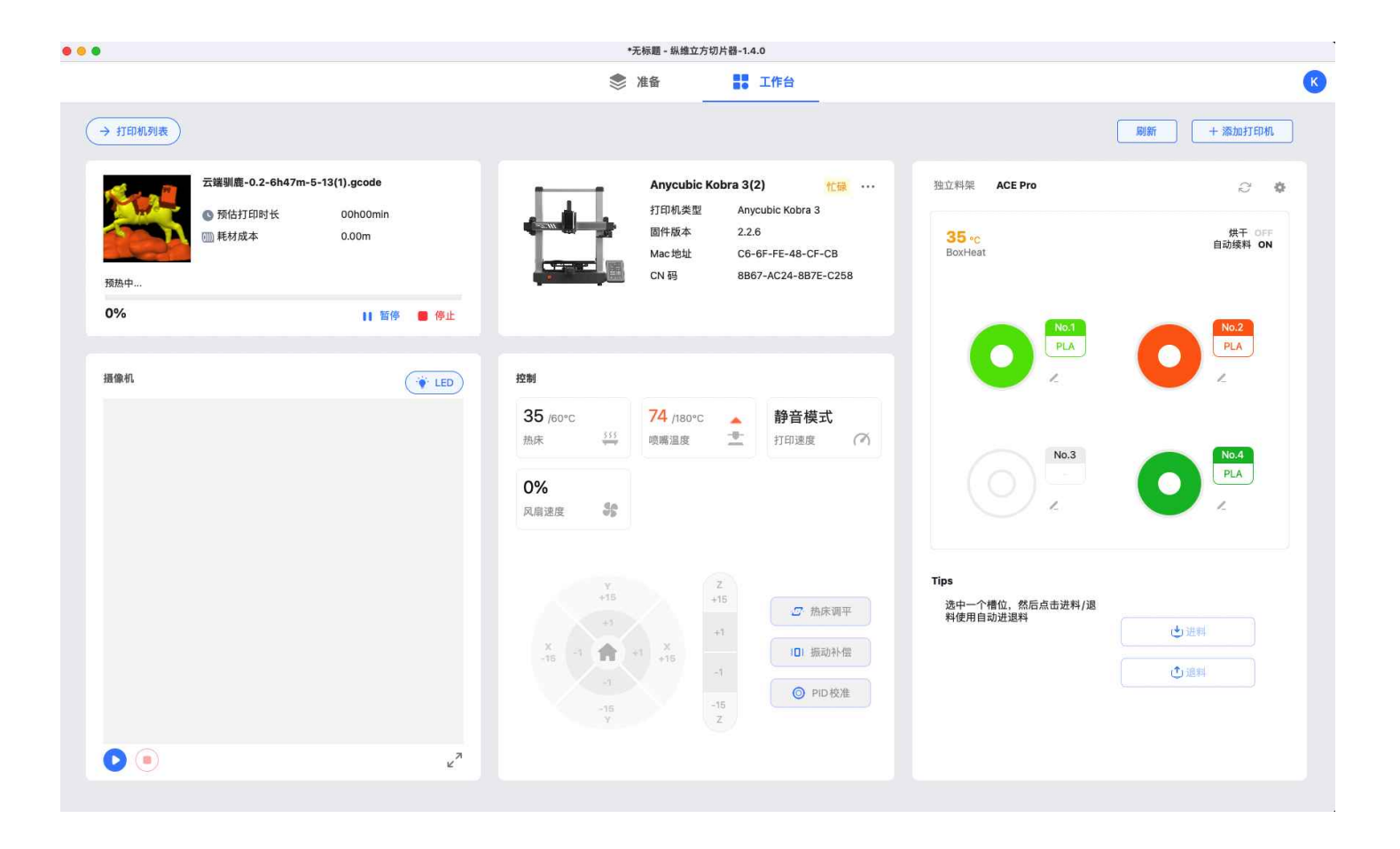

6. 进入涂色模式

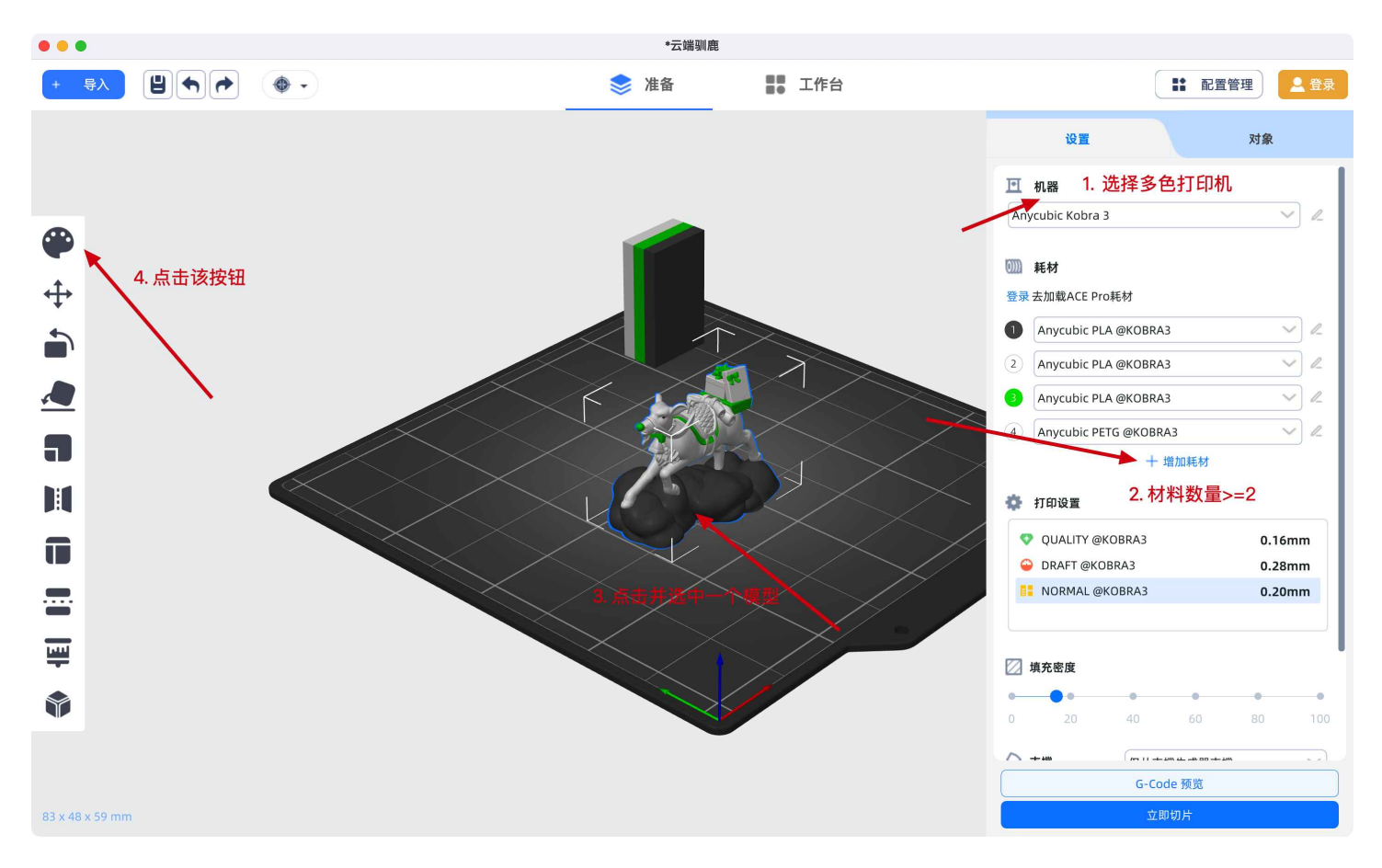

• 选中多色系列打印机,比如 Kobra 3

- 耗材颜色数量>=2,可以使用「添加耗材」进行增加
- 选中一个模型,此时「涂色」功能可以点击

编辑耗材数量&颜色

#### 编辑右侧耗材配置栏

- 点击「增加耗材」,增加一个耗材,最多16个耗材
- 点击「编辑」——>「移除耗材」,删除该位置耗材,最少1个耗材

| F                  | 机器                        |      |               |
|--------------------|---------------------------|------|---------------|
| Any                | vcubic Kobra 3            |      | $\sim$ $\ell$ |
| <b>())))</b><br>登录 | <b>耗材</b><br>去加载ACE Pro耗材 | `    |               |
| 1                  | Anycubic PLA @KOBRA3      |      | $\sim$ $l$    |
| 2                  | Anycubic PLA @KOBRA?      | 编辑耗材 |               |
| 3                  | Anycubic PLA @KOBRA3      | 移除耗材 |               |
| 4                  | Anycubic PETG @KOBRA3     | 耗材选择 |               |
|                    | + 增加耗材                    |      |               |

点击耗材颜色位置,可自行更换颜色。我们内置了潘通联名色,以及常用的耗材颜色

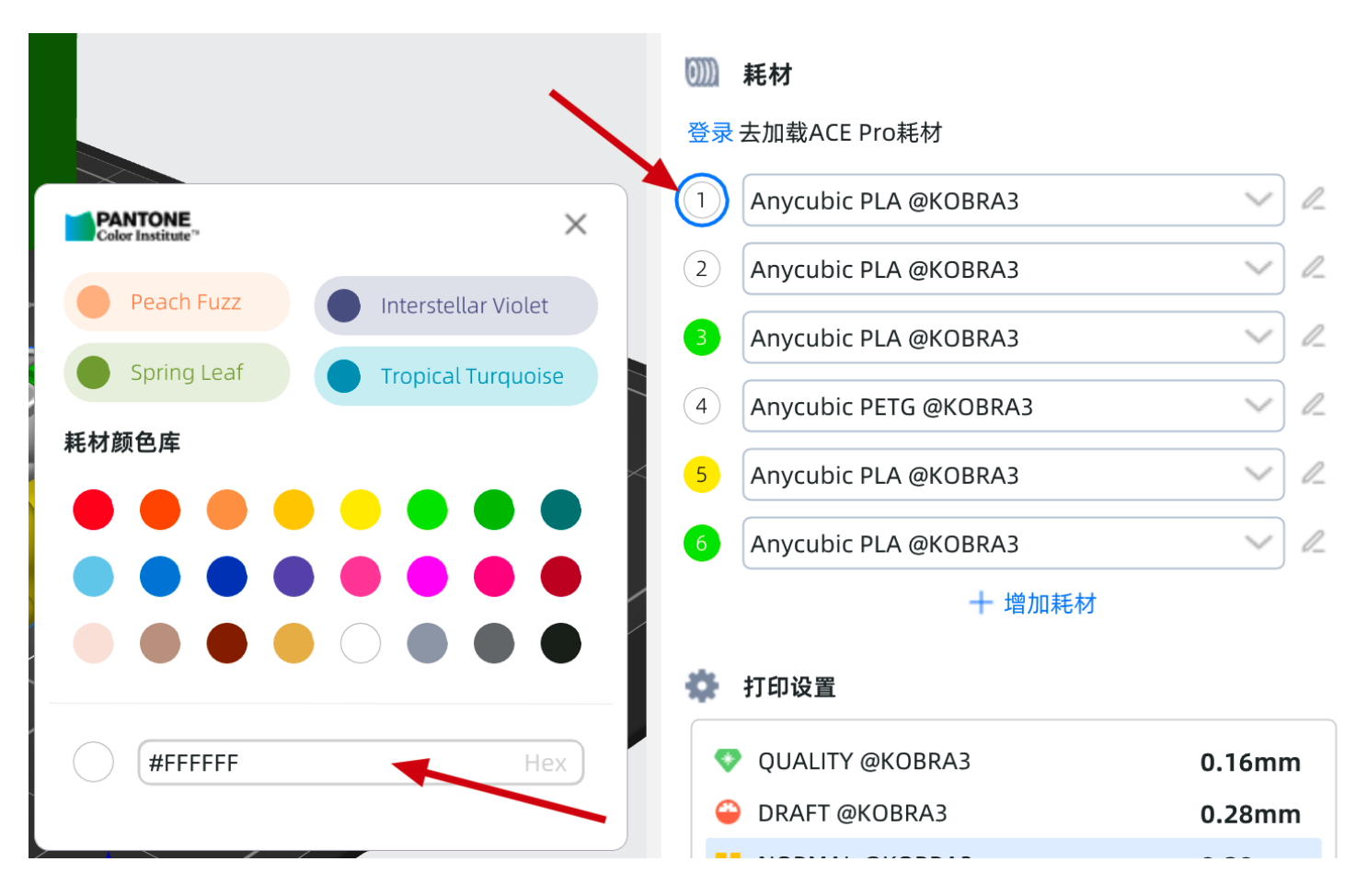

#### 涂色窗口编辑

•

|   | 耗材  |                                   |                                    |
|---|-----|-----------------------------------|------------------------------------|
| ₽ | 1   | 2 3 4 5                           | 6 +                                |
|   | ⊤∎≭ | PANTONE<br>Color Institute"       | ×                                  |
|   |     | Peach Fuzz                        | Interstellar Violet                |
|   | 笔刷大 | Spring Leaf                       | Tropical Turquoise                 |
|   |     | 耗材颜色库                             |                                    |
|   | 剪切视 | $\bullet \bullet \bullet \bullet$ |                                    |
|   |     |                                   | $\bullet \bullet \bullet \bullet$  |
|   | Ē   |                                   | $\bigcirc \bullet \bullet \bullet$ |
|   |     | #FFC196                           | Hex                                |
|   |     | Θ                                 | 删除                                 |
|   |     | Ξ                                 | <b></b>                            |

- 使用「+」添加一个颜色
- 点击颜色位置选中该颜色,再点击一次弹窗颜色编辑窗口,可修改颜色, 以及「删除」该颜色

## 涂色功能介绍

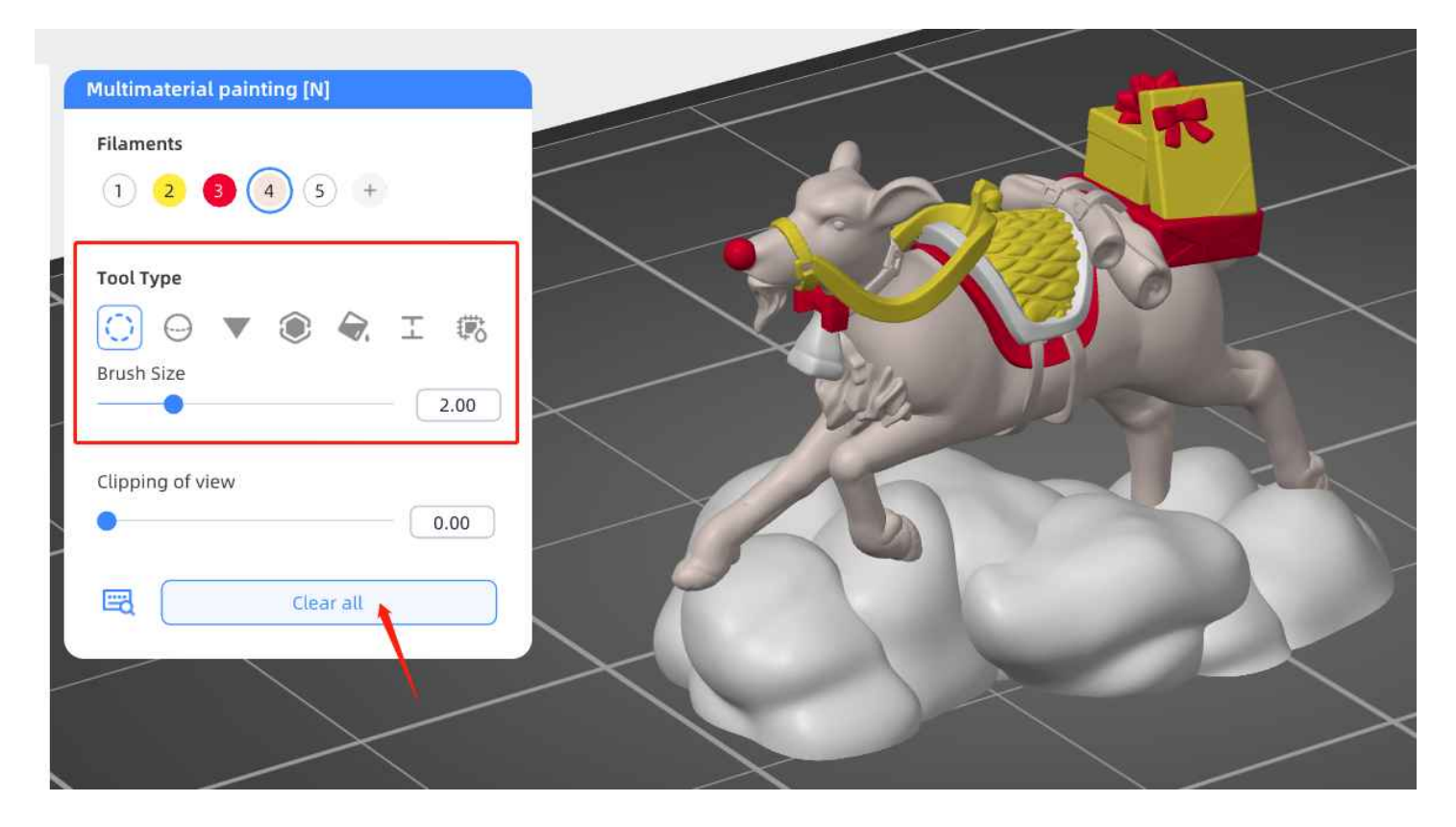

- 当前共支持7个上色笔刷,更多笔刷开发中
  - 。员
  - 球
  - 三角形
  - 売体
  - 填充
  - 高度范围
  - 间隙填充
- 使用「Clear All」,清楚所有上色

#### 擦拭塔

当使用多色打印,我们通常会开启擦拭塔,模型之外会出现一个单独的模型。工具头在换料后,可能还有部分残余,启用擦拭塔可以擦除这部分废料

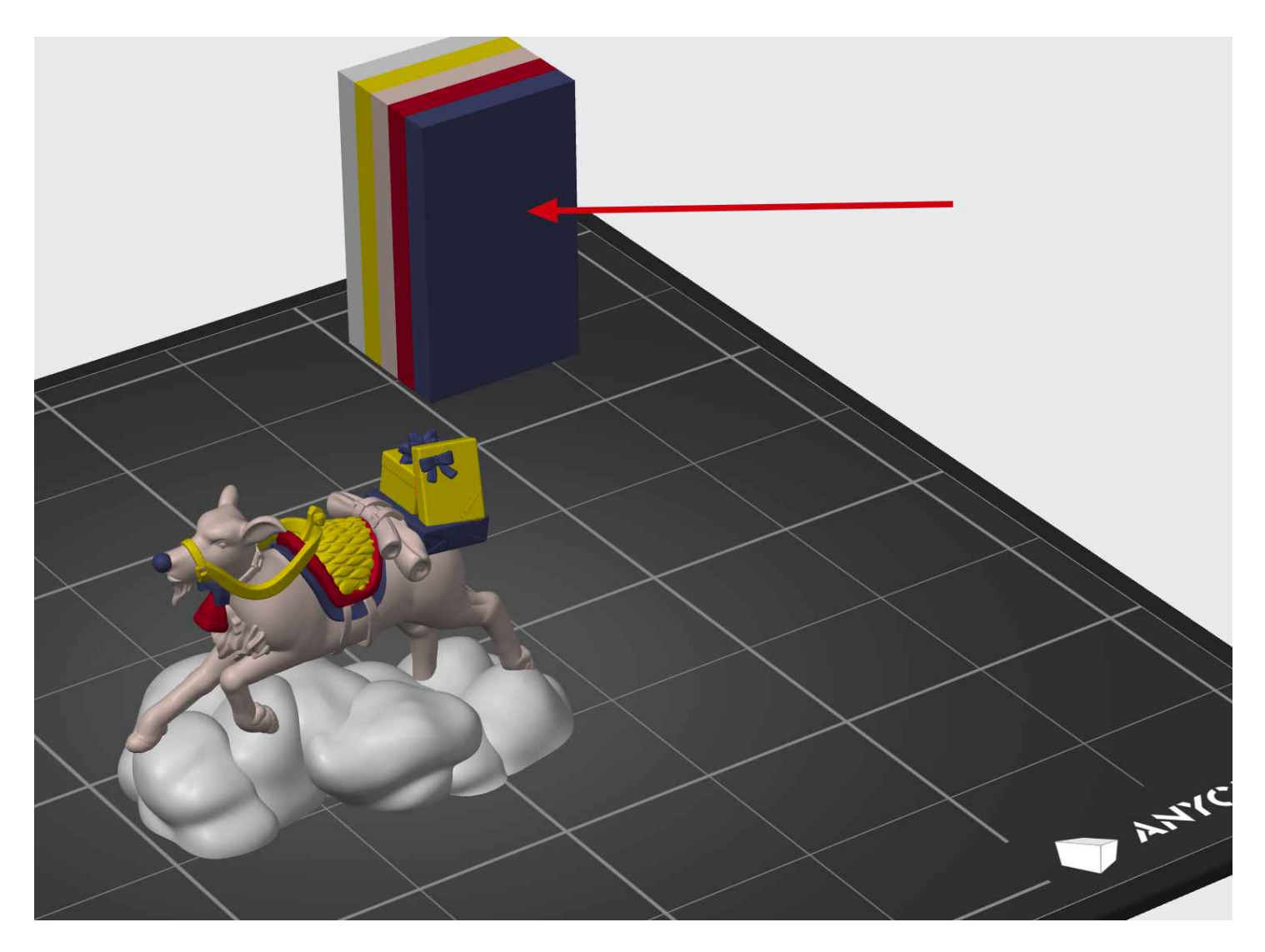

可以前往配置管理中关闭或修改相关参数

|                          |             | 配置管理     |              |      |      |
|--------------------------|-------------|----------|--------------|------|------|
|                          | 🔅 打印设置      | 🕅 耗材     | <b>王</b> 打印机 |      |      |
| 0.2mm NORMAL @KOBRA3 🛛 💊 |             |          |              | 简单模式 | 高级模式 |
| ◆ 层和轮廓                   | 擦料塔材料:      | 0        |              |      |      |
| ◎ 填充                     | ● 擦料塔       |          |              |      |      |
| 环绕和裙边                    | 启用:         | <b>Z</b> | _            |      |      |
| ● 支撑材料                   | 宽度:         | 35       | mm           |      |      |
| 😁 速度                     | 擦拭塔裙边宽度:    | 6        | mm           |      |      |
| 0) <u>多色打印</u>           | 最大桥接距离:<br> | 10<br>25 | mm<br>•      |      |      |
| <b>6</b> 3               | 擦料塔上的最小清理量  | 200      | %            |      |      |
|                          | 无稀疏层 (实验):  |          |              |      |      |
|                          | 装填所有印刷挤出机:  |          |              |      |      |
|                          |             |          |              |      |      |
|                          |             |          |              |      |      |